## 網路申辦操作流程:

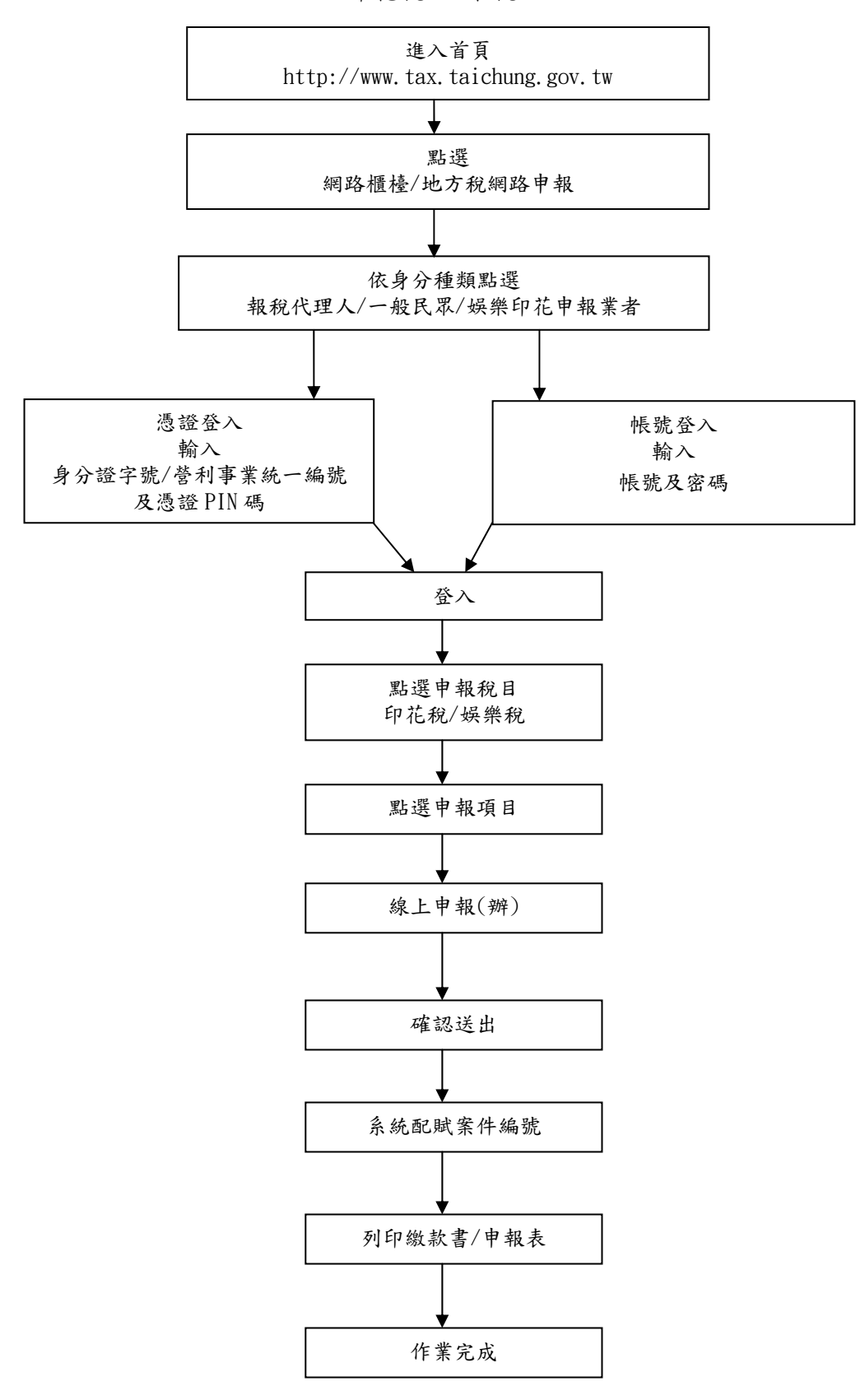

印花稅/娛樂稅